## TL-TUROSMART

## Contrôle de système et de connectivité

### Q1: Puis-je contrôler mon système d'éclairage intelligent TuroSmart lorsque je suis à distance?

R1: Présentement, la connectivité à distance n'est pas offerte. L'écosystème Bluetooth® Mesh requiert que les dispositifs soient à l'intérieur de la couverture du réseau Bluetooth® Mesh. Les mises à jour futures visent à introduire les capacités de contrôle à distance.

#### Q2 : Quel est le niveau de sécurité de la technologie Bluetooth® Mesh pour l'éclairage intelligent?

R2: Bluetooth® Mesh offre une sécurité de classe industrielle, incluant le chiffrement et l'authentification de l'appareil dans le but de protéger les données. Garder toujours vos appareils et applications à mis à jour pour garantir une sécurité optimale.

Q3 : Quelle est la plage typique du réseau Bluetooth® Mesh pour les appareils TuroSmart?

R3: La couverture est d'environ 30 m (100 pi) dans des conditions standards. Les obstructions et interférence environnementales peuvent entraver cette distance.

Q4 : Est-ce que plusieurs utilisateurs peuvent contrôler les lumières simultanément?

R4 : Oui le système accepte plusieurs utilisateurs, limité par le nombre d'appareils en ligne. Par exemple, 10 appareils en ligne permettent le contrôle d'un maximum de 10 utilisateurs en même temps.

### Q5 : Est-ce que je dois avoir un concentrateur ou un pont pour le système?

R5: Aucun concentrateur ou pont n'est requis. Les appareils TuroSmart se connectent directement à votre téléphone ou tablette à l'aide de la technologie Bluetooth®

### Dépannage et configuration

### Q6 : Comment résoudre les problèmes de connectivité?

R6: S'assurer que le Bluetooth® est activé, vérifier que les appareils sont bien dans la couverture, minimiser l'interférence et redémarrer les appareils. Si les problèmes persistent consulter le manuel de l'utilisateur ou contacter l'assistance.

Q7 : Comment puis-je réinitialiser un appareil à sa configuration initiale?

R7 : La réinitialisation avec l'appli ou par réinitialisation manuelle s'effectue avec la télécommande RC100. Tous les réglages sont remis à zéro permettant la reconfiguration.

Q8 : Pourquoi les lumières ne sont pas à 100% de luminosité après les avoir allumées?

R8 : Les détecteurs intégrés peuvent atténuer les lumières à un niveau préréglé selon la lumière ambiante. Ajuster manuellement si requis..

Q9 : Comment je repère et configure un détecteur?

R9: Utiliser la fonction d'essai du détecteur de mouvement de l'appli. Circuler devant un détecteur pour l'activer puis configurer les réglages et les appliquer à un groupe.

Q10 : Que dois-je faire si une zone affiche un point rouge dans l'appli?

R10: Cela indique que les batteries ou la connectivité dans la zone sont faibles. Remplacer les batteries ou résoudre les problèmes de connectivité pour éliminer le point rouge.

## Installation et projets d'envergure

## Q11 : Comment devrais-je gérer les installations présentant plus de 100 lumières?

R11: Diviser le projet en petites sections (100 lumières ou moins par section), configurer chaque section séparément et utiliser un nom logique pour votre entreprise.

Q12 : Quel est le nombre maximal d'appareils dans un seule zone?

R12 : Chaque zone peut faire fonctionner jusqu'à 100 dispositifs mais il n'y a aucune limite de zones dans un projet.

- Q13 : Est-ce que les détecteurs peuvent contrôler plusieurs luminaires?
- R13: Oui chaque détecteur peut fonctionner avec un maximum de 10 luminaires, limité par un courant d'alimentation maximal de 25mA.

Q14 : Quelle est la couverture de détection maximale des détecteurs pour ceux installés au plafond?

- R14 : Les détecteurs installés au plafond sont efficaces à des hauteurs de 8 à 10 pieds avec une couverture de détection jusqu'à 30 pi dans des conditions optimales.
- Q15 : Puis-je utiliser une gradation à coupures de phases pour les luminaires décoratifs?

R15 : Pour l'instant TuroSmart fonctionne seulement avec une gradation 0-10V. La gradation à coupures de phases est considérée dans les futures mises à jour.

## Horaires et automatisation

#### Q16 : Comment le système fonctionne-t-il avec les heures avancées?

R16 : Les utilisateurs administrateurs doivent synchroniser manuellement pour s'ajuster à l'heure avancée. Cela s'effectue sur le site à l'aide de l'appli.

Q17 : Est-ce que les interrupteurs muraux peuvent annuler des horaires?

R17: Oui les interrupteurs muraux fonctionnent sur une base de « dernière action » permettant les annulations manuelles jusqu'au prochain évènement planifié.

Q18 : À quoi sert le bouton AUTO sur les interrupteurs muraux?

R18 : Le bouton AUTO active l'automatisation basé sur le détecteur, comme allumer et éteindre les lumières selon le mouvement ou l'éclairage ambiant.

Q19 : Est-ce que les réglages du détecteur peuvent se transférer à un groupe de luminaires?

R19 : Oui, créer un groupe dans une même zone, puis configurer et appliquer les paramètres de mouvement à l'ensemble du groupe.

Q20 : Est-ce que le système maintient les réglages pendant une panne de courant?

R20: Oui, tous les réglages sont entreposés dans une mémoire non volatile, garantissant que les configurations sont maintenues lors du retour du courant.

#### Spécifications techniques

Q21: Quelle est la différence entre Bluetooth® 4.2 et 5.0?

R21: Bluetooth® 5.0 offre de meilleures efficacités d'alimentation, de capacité du dispositif et de couverture que celles des dispositifs 4.2. Toutefois 4.2 demeure compatible.

Q22 : Est-ce que le système est compatible avec d'autres dispositifs de 2.4 GHZ?

R22: Si TuroSmart utilise une bande de 2,4 GHz, il fonctionne avec ce protocole garantissant une interférence minimale avec le WiFi et les autres dispositifs.

Q23 : Puis-je utiliser TuroSmart avec des dispositifs autres que ceux de TuroSmart?

R23: Il est recommandé d'utiliser les composants TuroSmart pour une compatibilité et performance optimales.

Q24 : Quelles sont les différentes entre BLE, Bluetooth® Classic et Bluetooth® Mesh?

R24 : BLE est écoénergétique pour la communication de point à point, Classic accommode plus de données et Mesh permet des réseaux à plusieurs nœuds et à grande échelle.

Propulsé par Turolight

## **TL-TUROSMART**

## CTUROSMART Propulsé par Turolight

## Q25 : Est-ce que le système s'utilise avec la gradation TRIAC?

R25: Non pour l'instant, TuroSmart fonctionne seulement avec une gradation 0-10V. La gradation TRIAC est considérée dans les futures mises à jour.

## Gestion de l'appli et de l'utilisateur

## Q26 : Quels systèmes d'exploitation s'utilisent avec l'appli TuroSmart?

- R26 : Les dispositifs utilisant iOS 10+ et Android 5.0+ avec Bluetooth® 4.1 ou plus.
- Q27 : Puis-je partager l'accès au contrôle à distance?
- R27 : Oui, partager le code 2D du projet par courriel ou par texte. Le destinataire peut le balayer en utilisant l'appli pour avoir accès.
- Q28 : Quelle est la différence entre les privilèges d'un administrateur ou ceux d'un utilisateur?
- R28 : Les administrateurs ont un contrôle complet, incluant les éditions des réglages alors que les utilisateurs ont des capacités limitées comme la gradation ou l'extinction des lumières.
- Q29 : Comment puis-je ajouter des dispositifs au projet?
- R29: Utiliser l'appli pour balayer les nouveaux dispositifs à l'intérieur de la couverture puis suivre les directives de configurations pour les ajouter au projet.

Q30 : Est-ce que je peux contrôler le système à partir d'un ordinateur?

R30 : Non le système est présentement basé sur une appli et ne peut s'utiliser avec des interfaces d'ordinateur ou de portable.

## Général

## Q31 : Comment puis-je vérifier les détecteurs de mouvement efficacement?

R31: Utiliser la caractéristique d'essai de l'appli, circuler devant un détecteur et observer l'activation de lumière correspondante dans l'appli.

Q32 : Puis-je planifier des horaires pour des lumières individuelles?

R32: Oui les horaires peuvent être personnalisés pour des luminaires individuels ou des groupes à l'aide de l'appli.

Q33 : Quelle est la signification du « A » dans le logo de luminaire dans l'appli?

R33 : Il indique que la lumière est en mode automatique et contrôlée par les détecteurs.

Q34 : Est-ce qu'il y a une limite de nombre d'horaires que je peux créer?

R34 : Il n'y a aucune limite, mais une organisation efficace des horaires est recommandée dans les projets d'envergure.

Q35 : Quelle est la fréquence des installations de mises à jour?

R35 : Installer les mises à jour aussitôt qu'elles sont offertes pour garantir l'accès aux dernières caractéristiques et améliorations de sécurité.

Q36 : Puis-je personnaliser l'interface de l'appli?

R36 : Les personnalisations de base, comme renommer des dispositifs et des groupes sont permises. Les personnalisations plus avancées sont considérées pour les futures mises à jour. Q37 : Comment s'appliquent les mises à jour de matériel?

R37: Les mises à jour sont installées à l'aide de l'appli. S'assurer que les dispositifs sont alimentés et à l'intérieur de la couverture pendant le processus de mise à jour.

Q38 : Est-ce que les lumières fonctionnent sans l'appli après la configuration?

R38: Oui, une fois configurées, les lumières peuvent fonctionner selon les horaires, les interrupteurs muraux ou les détecteurs sans avoir recours à l'appli pour l'exploitation quotidienne.

Q39 : Quel est le nombre maximal de luminaires dans un projet?

R39 : Théoriquement, le Bluetooth® Mesh s'utilise avec des centaines de dispositifs mais de façon pratique les limites dépendent du plan du système et des interférences.

Q40 : Comment je peux rapporter des problèmes ou partager des

R40: Utiliser la section d'assistance de l'appli ou contacter le service à la clientèle pour de l'aide et partager vos commentaires.

## **TL-TUROSMART**

## Guide de dépannage courant

| No. | Le capteur/luminaire n'a pas de fonction<br>de liaison                                                                                              | Cause racine / Dysfonctionnement                                                                                                    | Processus de dépannage                                                                                                    |
|-----|----------------------------------------------------------------------------------------------------|----------------------------------------------------------------------------------------------------|----------------------------------------------------------------------------------------------------|
| 1   | Le luminaire ne s'allume pas après la mise<br>sous tension                                                                                          | 1. Les fils DIM+ et DIM+ sont connectés à<br>l'envers                                                                                                    | Vérifiez le branchement des fils DIM+ et DIM+ pour assurer une connexion correcte                                                                                                    |
|     |                                                                                                    | 2. Alimentation 12V anormale pour le capteur                                                                                                    | Pour les capteurs avec interfaces à connexion rapide, vérifiez d'abord que le connec-<br>teur est bien serré. Si le problème persiste, vérifiez que la tension du fil d'entrée 12V<br>à la base est normale. Pour les capteurs sans interface à connexion rapide, vérifiez<br>directement la tension du fil d'entrée 12V.                                                                                                    |
|     |                                                                                                    | 3. Défaillance du capteur                                                                                                    | Remplacer le capteur                                                                                                    |
| 2   | Après avoir allumé l'appareil, l'application<br>mobile ne le détecte pas.                                                                           | 1. Le capteur a déjà été ajouté à l'application.                                                                                                    | Instructions pour réinitialiser l'appareil<br>Voici les méthodes disponibles pour réinitialiser l'appareil :<br>1. Reinitialisation par télécommande<br>*Utilisez la télécommande TL-HB/CONTROLLER/MICROWAVE1/PIR1.*<br>Étapes :<br>Après l'allumage (attendre plus de 45 secondes), visez l'appareil avec la télécommande<br>et appuyez une fois sur le bouton RESET.<br>Ensuite, appuyez trois fois de suite sur le bouton ON/OFF.<br>Remarque: Répéter l'action ON/OFF trois fois augmente les chances de réussite.<br>2. Réinitialisation par cycle d'alimentation<br>Après l'allumage (attendre plus de 10 secondes), éteignez l'appareil pendant plus de 10<br>secondes.<br>Répétez 5 fois cette séquence :<br>Allumez l'appareil (la lumière s'allume).<br>Éteignez-le immédiatement et attendez plus de 10 secondes avant le cycle suivant.<br>3. Réinitialisation par aimant<br>Après l'allumage, placez un aimant sur l'autocollant RESET de l'appareil pendant plus<br>de 5 secondes.<br>Remarque : Une fois la réinitialisation réussie, la lumière clignotera pour confirmer.<br>Pour les capteurs avec connecteurs rapides : |
|     |                                                                                                    | 2.Le fil d'entrée GND (DIM-) du capteur est<br>débranché.                                                                                                    | Vérifiez d'abord que le connecteur est bien serré.<br>Si le problème persiste, vérifiez la connexion du fil de masse (GND) à la base.<br>Pour les capteurs sans connecteurs rapides :<br>Vérifiez directement la connexion du fil de masse (GND).                                                                                                    |
|     |                                                                                                    | 3. Défaillance du capteur                                                                                                    | Remplacer le capteur                                                                                                    |
| 3   | L'application mobile détecte l'appareil, mais tous les essais d'ajout échouent.                                                                     | Mauvais fonctionnement du capteur : récep-<br>tion Bluetooth anormale.                                                                                                | Remplacer le capteur                                                                                                    |
| 4   | Après son ajout à l'application, l'appareil<br>reste hors ligne ou perd fréquemment sa<br>connexion.                                                | Les appareils Bluetooth sont trop éloignés, ou<br>le signal est bloqué par des murs, poutres ou<br>autres obstacles.                                                  | Réduisez la distance entre les appareils, ou ajoutez un appareil Bluetooth supplémen-<br>taire entre eux pour servir de répéteur de signal.                                                                                                    |
|     |                                                                                                    | Le capteur a un mauvais contact d'alimenta-<br>tion ou une alimentation anormale. La tension<br>d'alimentation est intermittente (connexion/<br>déconnexion répétée). | Utilisez un multimètre en mode DC pour vérifier si la tension entre la masse (GND) et le<br>12V+ est normale.                                                                                                    |
|     |                                                                                                    | Défaillance du capteur : signal Bluetooth faible.                                                                                                    | Remplacer le capteur                                                                                                    |
| 5   | Après avoir ajouté l'appareil dans l'application,<br>sélectionner 'Off' laisse la lumière faiblement<br>allumée au lieu de l'éteindre complètement. | Défaillance du capteur : signal Bluetooth trop<br>faible.                                                                                                    | Remplacez le pilote, ou installez un capteur avec fonction de commutation par relais.                                                                                                    |

## **TL-TUROSMART**

**CTUROSMART** Propulsé par Turolight

| No. | Le capteur/luminaire n'a pas de fonction<br>de liaison                                                                                                    | Cause racine / Dysfonctionnement                                                                                                    | Processus de dépannage                                                                                                    |
|-----|----------------------------------------------------------------------------------------------------|----------------------------------------------------------------------------------------------------|----------------------------------------------------------------------------------------------------|
| 6   | Bien que l'appareil apparaisse en ligne après<br>son ajout à l'application, les commandes de<br>commutation et d'atténuation ne fonctionnent<br>pas.                                | 1. Débranchement de la ligne DIM+ du<br>capteur                                                                                                    | Pour les capteurs avec connecteurs rapides :<br>Vérifiez d'abord que le connecteur est bien serré<br>Si le problème persiste, contrôlez la connexion du fil DIM+ à la base<br>Pour les capteurs sans connecteurs rapides :<br>Vérifiez directement la connexion du fil DIM+ |
|     |                                                                                                    | 2. Défaillance du pilote (driver) - Procédures<br>de diagnostic<br>Problème possible :<br>Le pilote ne peut pas effectuer la gradation,<br>OU<br>Le capteur est défectueux et incapable de<br>contrôler la gradation<br>Étapes de vérification :<br>Préparation :<br>Débranchez la connexion entre DIM+ et le<br>pilote<br>Mesure électrique :<br>Utilisez un multimètre en mode DC<br>Mesurez la tension entre DIM- et DIM+<br>Valeurs attendues :<br>Plage de luminosité 0-100% = Tension 0-10V<br>(±0,3V tolérance)<br>Interprétation :<br>Si la tension est anormale ou ne varie pas -<br>Capteur défectueux | Remplacez le pilote ou le capteur selon les résultats de mesure.                                                                                                    |
| 7   | Bien que l'appareil apparaisse en ligne après<br>son ajout à l'application, la commande de gra-<br>dation ne fonctionne pas - seule la fonction<br>marche/arrêt est opérationnelle. | Incompatibilité entre le pilote et le capteur : le<br>pilote utilise une gradation PWM plutôt qu'une<br>gradation 0-10V.                                                                                                    | Remplacer le pilote                                                                                                    |
| 8   | Après la mise sous tension, la lumière reste<br>allumée et ne s'éteint pas automatiquement.                                                                                         | Erreur de paramétrage. Ouvrez l'application<br>pour vérifier les réglages de l'appareil. Si le<br>mode est réglé sur 'manuel', la lumière ne peut<br>pas s'éteindre automatiquement.                                                                                                    | Modifiez les paramètres et passez en mode automatique.                                                                                                    |
|     |                                                                                                    | Interférences environnementales pour le<br>capteur :<br>Interférences micro-ondes :<br>Le métal réfléchit les ondes et fausse la<br>détection.<br>>Éloignez des conduits, tuyaux, vibrations et<br>végétation.<br>>Les ondes traversent 10 cm de murs<br>non-métalliques (ajuster la portée).<br>Interférences infrarouges :<br>Évitez :<br>>Variations >1°C/min<br>>Courants d'air (climatisation, ventilateurs)<br>>Lumière directe (soleil/éclairage)<br>>Fenêtres (≥3 m de distance)                                                                                                    | <ol> <li>Éliminez les interférences environnementales</li> <li>Ajustez la sensibilité à moyen ou faible via l'application (tout en conservant la détection des mouvements près du sol)</li> </ol>                                                                           |
|     |                                                                                                    | Défaillance du capteur                                                                                                    | Ajustez la sensibilite a moyen ou faible via l'application (tout en conservant la détection<br>des mouvements près du sol); remplacez le capteur au besoin.                                                                                                    |

## **TL-TUROSMART**

**CTUROSMART** Propulsé par Turolight

| No. | Le capteur/luminaire n'a pas de fonction<br>de liaison                                              | Cause racine / Dysfonctionnement                                                                                                    | Processus de dépannage                                                                                                    |
|-----|----------------------------------------------------------------------------------------------------|----------------------------------------------------------------------------------------------------|----------------------------------------------------------------------------------------------------|
| 9   | Après l'extinction, la lumière ne se rallume pas<br>lors de la détection de mouvement humain.       | Environnement d'installation anormal :<br>Capteur micro-ondes : Interférences causées<br>par des surfaces métalliques<br>Capteur infrarouge : Champ de vision obstrué<br>par des objets                                                                                             | Éliminez les interférences environnementales.                                                                                                    |
|     |                                                                                                    | Réglages anormaux dans l'application : La<br>sensibilité du capteur est réglée sur faible ou<br>moyen, ce qui réduit sa portée de détection.                                                                                                    | Réinitialisez le paramètre de sensibilité à 'Élevé'.                                                                                                    |
|     |                                                                                                    | Défaillance du capteur                                                                                                    | Remplacer le capteur                                                                                                    |
| 10  | Le capteur/luminaire ne dispose pas de fonction de liaison.                                         | Erreur de configuration :<br>• L'appareil n'est ajouté à aucun groupe, OU<br>• La fonction de liaison de groupe est désac-<br>tivée, OU<br>• Après ajout à un groupe, les paramètres<br>n'ont pas été réinitialisés/mis à jour.                                                     | 1. Vérifiez les membres du groupe<br>2. Réinitialisez la fonction de liaison :<br>a. Désactivez-la<br>b. Réactivez-la<br>>Garantit une mise à jour cohérente des paramètres des appareils du groupe                                                                                                    |
| 11  | Après avoir configuré et utilisé la fonction<br>minuterie, la durée programmée devient<br>inexacte. | Des pannes de courant ou incidents similaires<br>sur site ont causé des erreurs d'horloge.                                                                                                    | Solutions de synchronisation horaire :<br>Reconnexion mobile :<br>Ouvrez l'application<br>Reconnectez-vous pour synchroniser l'heure<br>Calibrateur USB (solution permanente) :<br>Installez le calibrateur horaire sur site<br>Maintient l'heure précise jusqu'à 15 jours après une panne                                                                                                    |
| 12  | Après partage par QR Code, les données<br>sont incohérentes entre les deux téléphones.              | Après la mise en service, l'application mobile<br>n'a pas téléversé les données, causant une<br>discordance entre :<br>La base de données cloud<br>La base de données du téléphone de mise<br>en service<br>Résultat : Données incohérentes entre les<br>appareils lors du partage. | Procédure de synchronisation des données<br>Sur le téléphone A (téléphone de mise en service) :<br>Ouvrez l'application.<br>Allez dans le menu « Plus ».<br>Appuyez sur « Synchroniser les données ».<br>Sélectionnez « Téléverser les données ».<br>Attendez que le téléphone A termine le téléversement.<br>Sur le téléphone B :<br>Ouvrez l'application.<br>Allez dans le menu « Plus ».<br>Appuyez sur « Synchroniser les données ».<br>Sélectionnez « Télécharger les données ».<br>Une fois ces étapes terminées, les données seront synchronisées entre les deux<br>appareils. |